# Ohio

Department of Medicaid

Sandala Get more right from the start

### **Getting Started in EVV**

Intended Audience: Agency Providers and Non-Agency Providers NOTE: This webinar will begin 5 minutes after the start time. Developed November 2021

### Sound Test

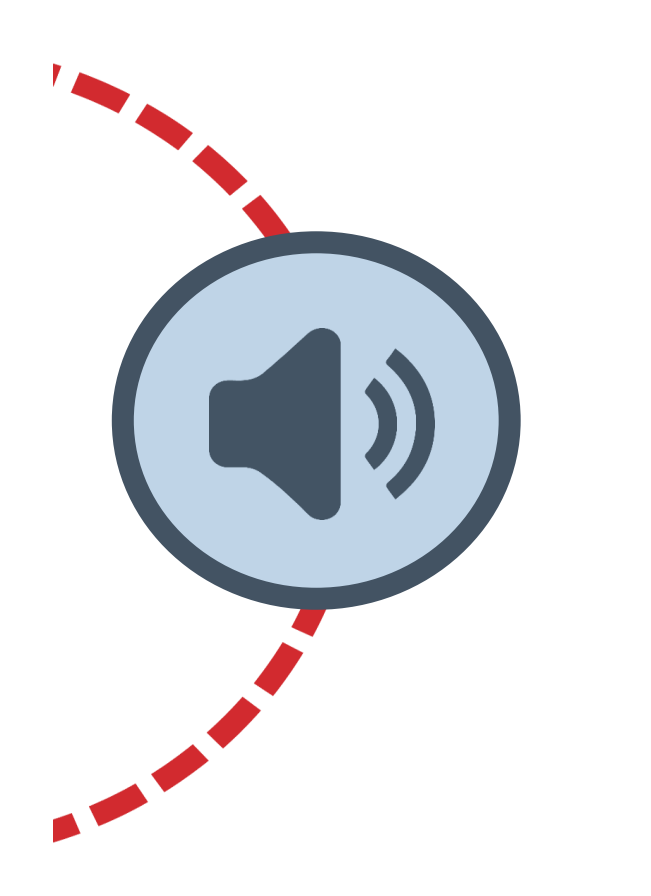

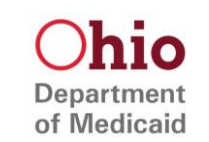

We are testing sound at this time.

If you cannot hear the sound test, please check the volume on your speakers or listening device.

If you continue to have problems, a recorded webinar will be placed on the Ohio Department of Medicaid's website

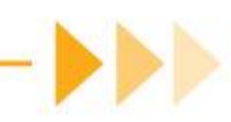

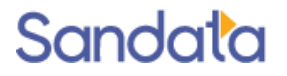

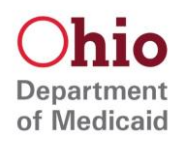

This presentation is intended solely for nonagency providers and agency providers that are using the Sandata Electronic Visit Verification (EVV) system, provided by the state, to record visits. Agency providers using an alternate vendor for visit capture and management need to make all edits in their Alternate EVV system.

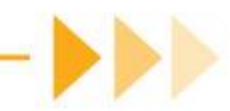

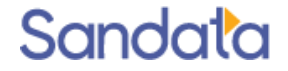

### Agenda

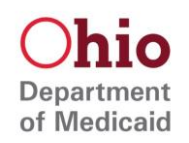

- Review Terms and Definitions
- Complete EVV Training
- Register in eTRAC and Download Welcome Kit
- Login to Sandata EVV
- Create Users\*
- Create Employees\*
- Create Clients (Individuals)

\*Agencies only

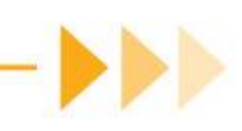

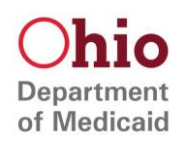

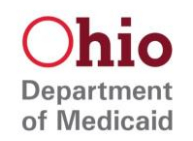

**Agency Provider:** An entity that provides care to an individual and records services using EVV

**Non-Agency Provider:** An individual provider who provides care and records services using EVV

Sandata EVV Portal: The online portal used by agency and nonagency providers to manage Sandata EVV visits and records

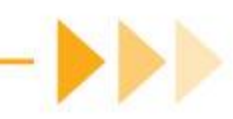

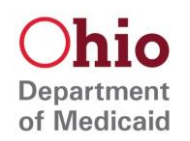

**Client:** An individual who receives services subject to EVV requirements

**Employee:** A person who is employed by an agency provider to provide care to one or more clients (individuals)

**User:** A person with a unique login and password to the Sandata EVV portal

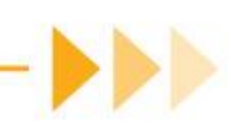

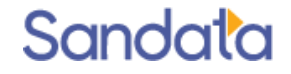

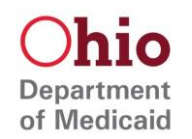

**eTRAC:** The portal used to access the Sandata EVV Welcome Kit materials

• eTRAC is also used to request, manage, and return ODM EVV devices. EVV devices can also be requested directly in the EVV portal.

**Welcome Kit:** PDF documents that explain how to log into Sandata EVV and record visits

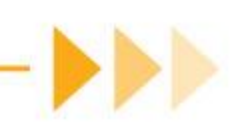

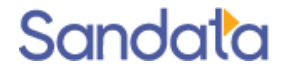

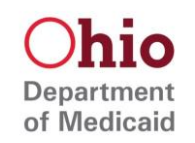

Sandata Mobile Connect (SMC): Sandata's mobile visit verification option; an application that can be downloaded onto a personal smart device or run on a Sandata EVV device

**Telephony:** Sandata's telephone visit recording option; providers dial an automated line and answer questions to record a visit.

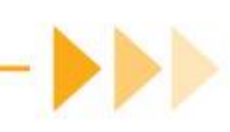

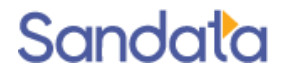

### **EVV Setup Process**

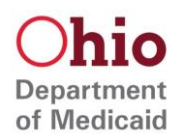

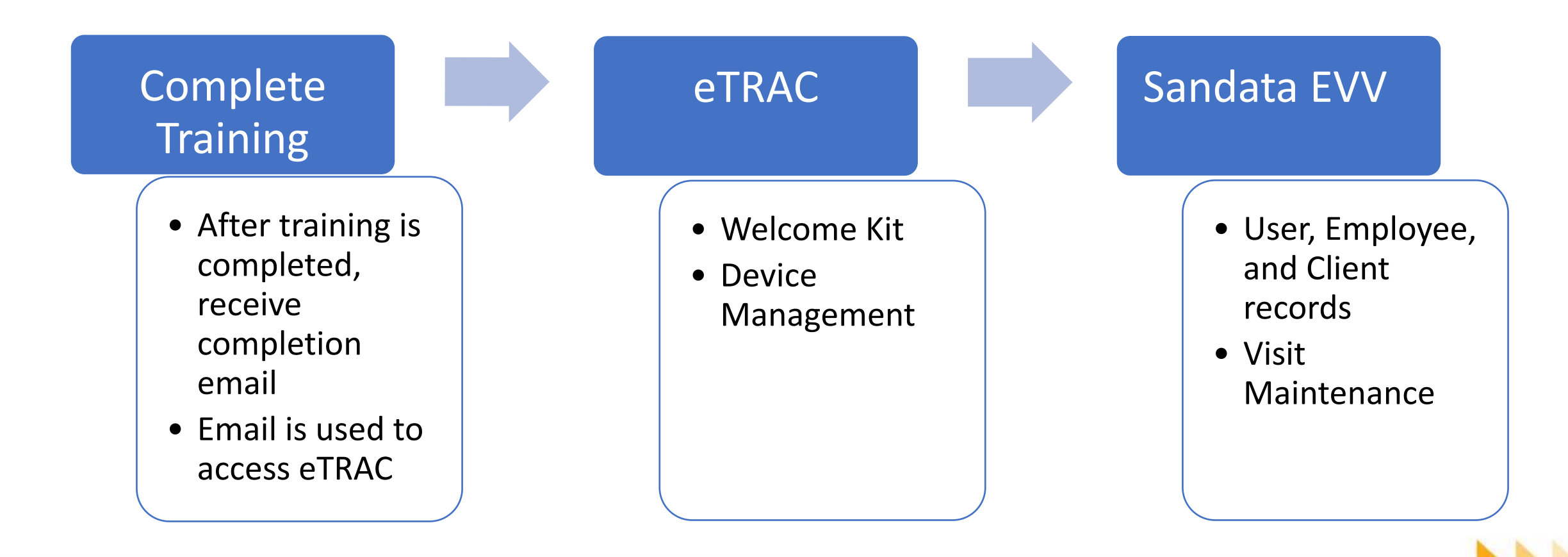

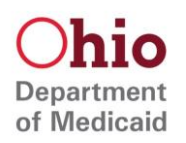

# Complete EVV Training – For Agency and Non-Agency

### **Complete EVV Training**

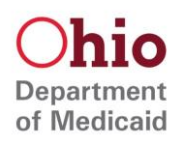

- EVV training is the first step to obtain credentials and start capturing EVV visits
- Training is completely online
- Separate trainings for an Agency and Non-Agency providers

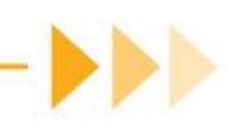

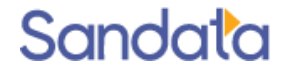

### **Complete EVV Training**

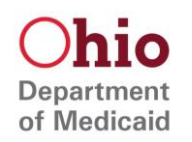

- If you are not sure if you have completed training, check your email for a training completion email from <a href="mailto:noreply@myabsorb.com">noreply@myabsorb.com</a>
- You can also reach out to the EVV Provider Hotline for assistance, at 855-805-3505, or <u>ODMCustomerCareEmail@sandata.com</u>

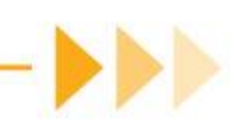

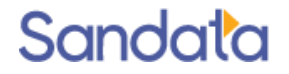

### Complete EVV Training – Non-Agency

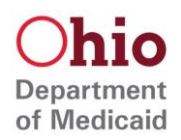

#### **Required Modules:**

| Course   | Duration | Content Overview                                                                                      |  |
|----------|----------|----------------------------------------------------------------------------------------------------|--|
| Overview |          | This course supplies an overview of the modules in the Sandata EVV system. The course covers login    |  |
|          | 60 mins  | different modules, and a description of information available within each module. It also includes an |  |
|          |          | introduction to running standard reports available in the Sandata EVV system.                         |  |

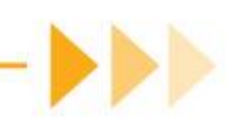

# Complete EVV Training – Agency

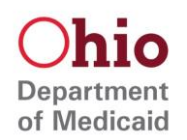

#### **Required Modules:**

| Course   | Duration | Content Overview                                                                                                    | Intended Audience                                             |
|----------|----------|----------------------------------------------------------------------------------------------------|---------------------------------------------------------------|
| Overview | 60 mins  | This course supplies an overview of the modules in the Sandata EVV<br>system. The course covers login requirements, common elements,<br>functionality available throughout the system, an explanation of the<br>different modules, and a description of information available within<br>each module. It also includes an introduction to running standard<br>reports available in the Sandata EVV system. | Designated Agency<br>Representative/Security<br>Administrator |
| Security | 40 mins  | This course covers how users are added, managed, and deleted from an<br>Agency's EVV account. Agency providers need this course to set up<br>administrative users who will manage the Agency's portal account.                                                                                                    | Designated Agency<br>Representative/Security<br>Administrator |

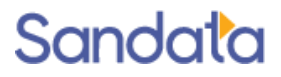

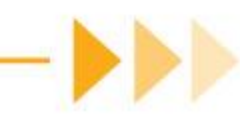

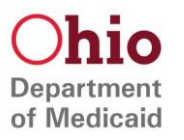

# Complete EVV Training – Completion Email

Hi Thomas Smith,

Congratulations!

You have successfully completed the following course: Ohio Department of Medicaid - Electronic Visit Verification (EVV) Phase 3 Agency Overview

Now that you have completed your EVV training, here are the next steps to take:

1. Download your training completion certificate and keep it for your own records. You can access your certificate by following these steps:

- Log into the training registration site where you signed up for training.
- Click the menu icon in the upper right-hand corner of the screen.
- Click Transcript.
- Click the link to your training completion certificate to view and print it.
- 2. Go to eTRAC at <u>https://etraconline.net/login</u>.

3. Click register to create an account in eTRAC (you will need your provider Medicaid ID for initial account registration), or click Login if you have already registered.

4. Retrieve your Welcome Kit by:

a. Clicking the Welcome Kit tab

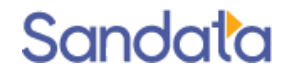

# Complete EVV Training – Completion Email

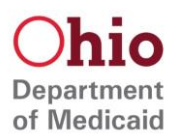

b. Clicking the Download button next to each Welcome Kit document. (Be sure to read your Welcome Kit Letter, which will provide your EVV login credentials!)

Your Welcome Kit will become available in eTRAC within 24 hours after you have completed training. If at first, you do not see the Welcome Kit tab, please check back at a later time.

**5.** Request a device for the Individual(s) you are providing care to under the EVV program, for an expected duration of more than 90 days. Refer back to your training manual for the steps on how to do this, if needed.

6. Please provide the following link to your office staff so they can review self-paced training videos:

https://fast.wistia.net/embed/channel/vkywg216bp

7. Please use the below link to access the training manual on the ODM website. Please refer to the eTRAC & Device Management chapter on how to access your Welcome Kit and the Data Entry section on how to set up the EVV system.

https://medicaid.ohio.gov/static/Providers/EVV/Trainng/Phase3-Agency-Guide.pdf

If you have any questions on this information or need assistance, please contact the EVV Provider Hotline at 1-855-805-3505 or email: <a href="https://odmcustomercareemail@sandata.com">odmcustomercareemail@sandata.com</a>.

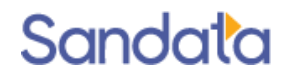

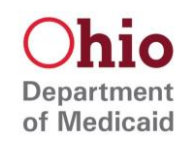

# **Register in eTRAC and Download Welcome Kit**

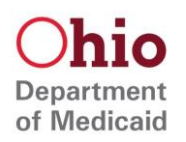

### The training completion email will contain a link to eTRAC

| Hi Thomas Smith,                                                                                                    |
|----------------------------------------------------------------------------------------------------|
| Congratulations!                                                                                                    |
| You have successfully completed the following course:<br>Ohio Department of Medicaid - Electronic Visit Verification (EVV) Phase 3 Non Agency Overview                                                                                                    |
| Now that you have completed your EVV training, here are the next steps to take:                                                                                                    |
| 1. Download your training completion certificate and keep it for your own records. You can access your certificate by following these steps:                                                                                                    |
| <ul> <li>Log into the training registration site where you signed up for training.</li> <li>Click the menu icon in the upper right-hand corner of the screen.</li> <li>Click Transcript.</li> <li>Click the link to your training completion certificate to view and print it.</li> </ul> |
| 2. Go to eTRAC at https://etraconline.net/login.                                                                                                    |

3. Click register to create an account in eTRAC (you will need your provider Medicaid ID for initial account registration), or click Login if you have already registered.

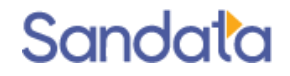

### Click Register

| eTRAC Login                |  |  |  |  |
|----------------------------|--|--|--|--|
| Email Address              |  |  |  |  |
| Password 🕜                 |  |  |  |  |
| Login Register             |  |  |  |  |
| Forgot your password?      |  |  |  |  |
| Forgot your email address? |  |  |  |  |
|                            |  |  |  |  |
|                            |  |  |  |  |

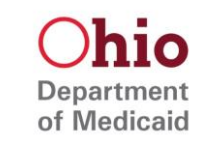

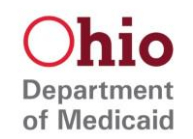

Enter your provider Medicaid ID number, then re-enter to confirm

| eTRAC Provider Registration             |                              |  |  |  |
|-----------------------------------------|------------------------------|--|--|--|
| Please enter your Provider Medicaid ID. |                              |  |  |  |
| Provider Medicaid ID                    |                              |  |  |  |
| Re-Enter Provider<br>Medicaid ID        |                              |  |  |  |
| I'm not a robot                         | reCAPTCHA<br>Privacy - Terms |  |  |  |
| Cont                                    | inue                         |  |  |  |

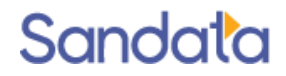

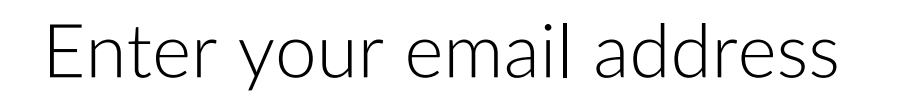

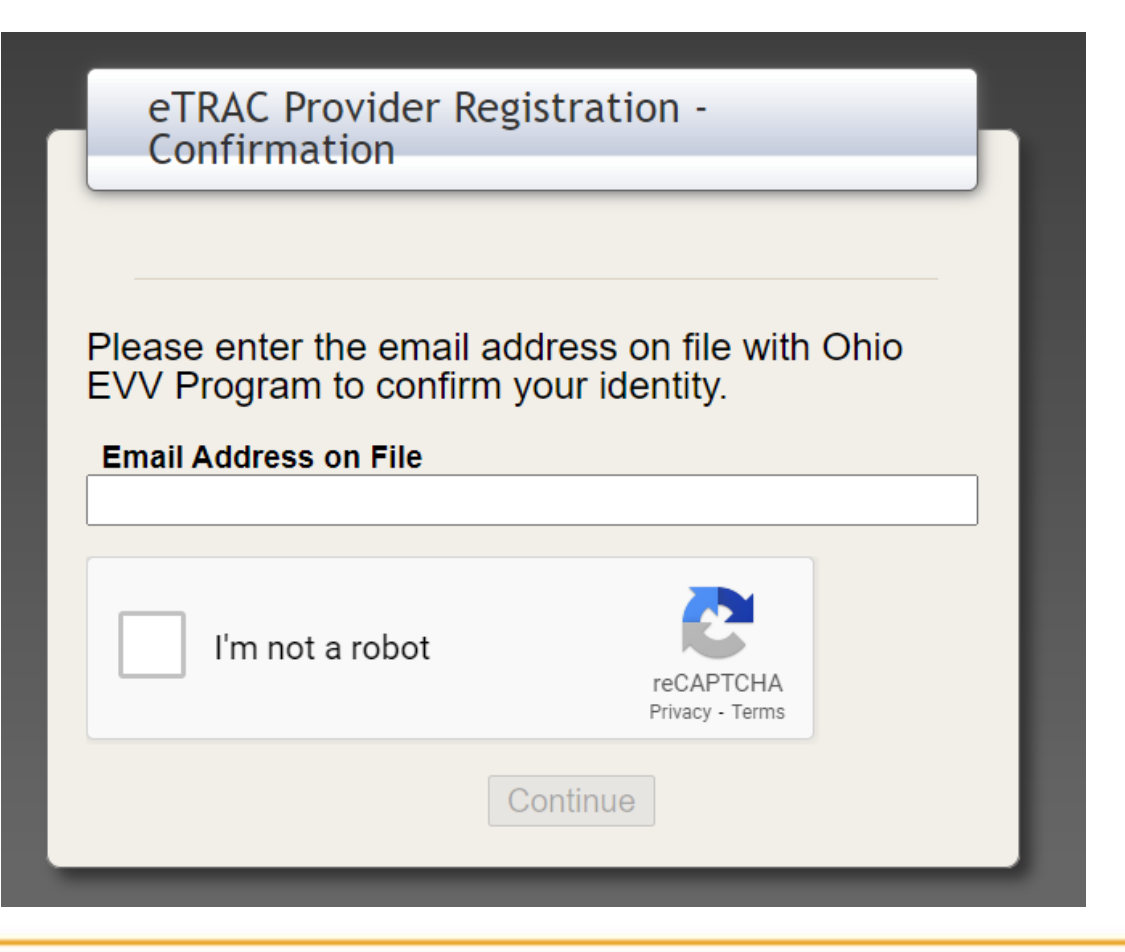

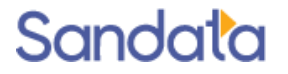

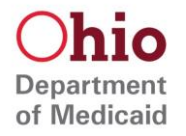

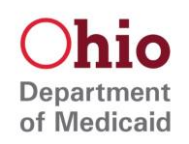

Complete the required fields to finish registration

| eTRAC Provider Registration                                                                                                    |
|----------------------------------------------------------------------------------------------------|
|                                                                                                    |
| Your Provider Name is prefilled based on the Medicaid Provider<br>ID you have supplied. If the listed Provider Name is incorrect,<br>please call us at 855-805-3505. |
| Program                                                                                                    |
| Ohio EVV Program                                                                                                    |
| Provider Name                                                                                                    |
|                                                                                                    |
| Email 🗙                                                                                                    |
|                                                                                                    |
| Confirm Email                                                                                                    |
|                                                                                                    |
| First Name                                                                                                    |
|                                                                                                    |
| Last Name                                                                                                    |
|                                                                                                    |
| Title                                                                                                    |
|                                                                                                    |
| Contact Phone                                                                                                    |
| Number                                                                                                    |
|                                                                                                    |

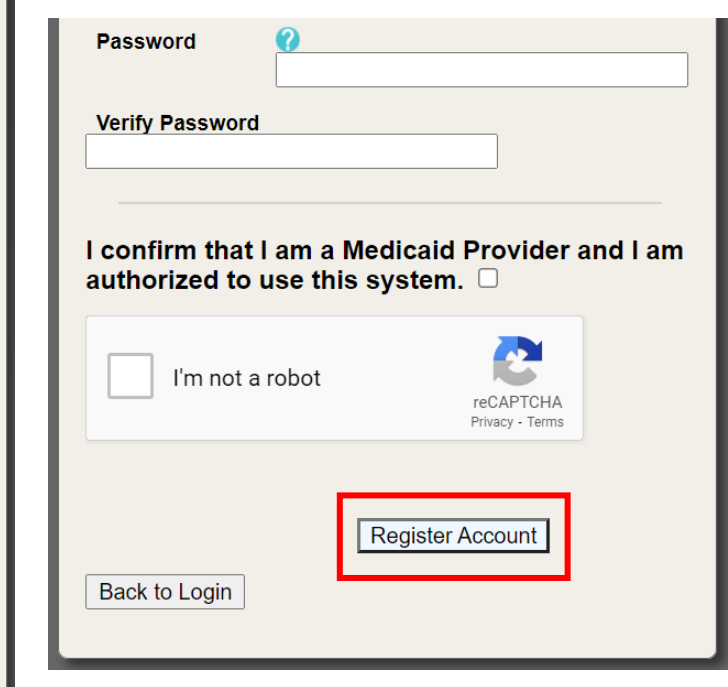

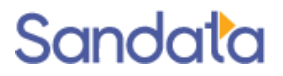

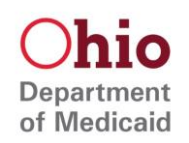

Sign in with your new username and password

| eTRAC Login                |
|----------------------------|
| Email Address              |
| Password                   |
| Login Register             |
| Forgot your email address? |
|                            |
|                            |

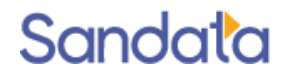

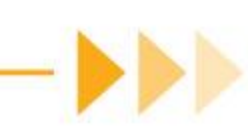

# Register in eTRAC – Additional Agency Users

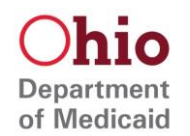

• Agencies with multiple eTRAC users need to take certain steps to create additional credentials for those users

• For more information on registering additional users in eTRAC, please see the Agency Provider Participant Guide, page 77

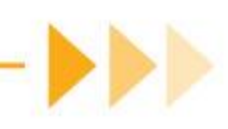

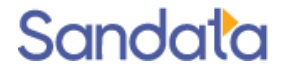

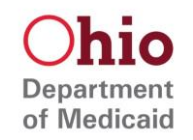

Click Welcome Kit

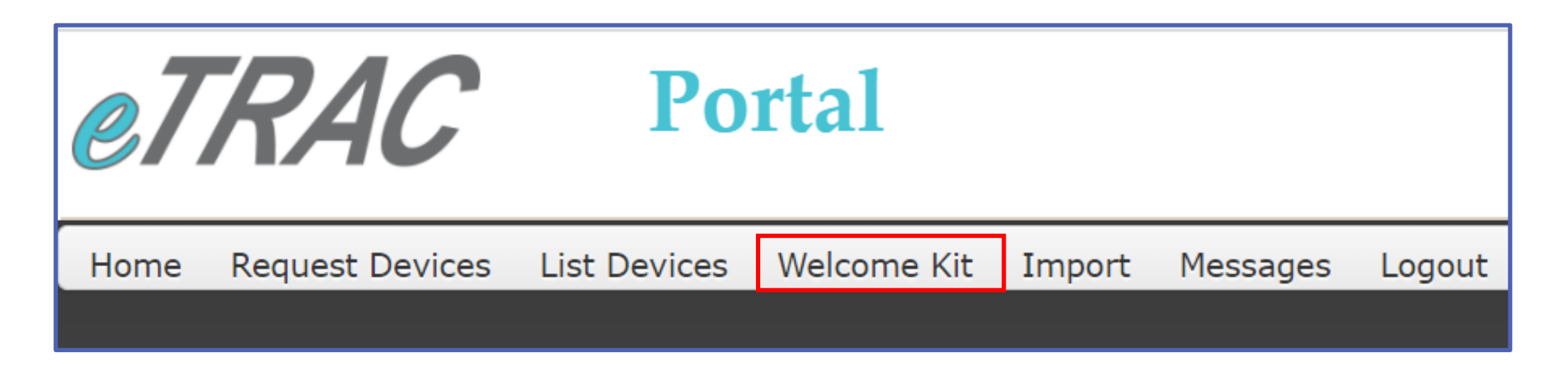

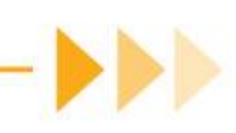

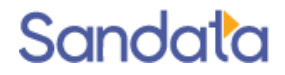

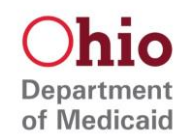

### Download the Welcome Kit materials

| Welcome Kit Files                               |          |  |  |
|-------------------------------------------------|----------|--|--|
| Filename                                        | Download |  |  |
| CallReferenceGuide-GroupVisit-MultiLanguage.pdf | Download |  |  |
| CallReferenceGuide-MultiLanguage.pdf            | Download |  |  |
| CallReferenceGuideEnglish - Copy.pdf            | Download |  |  |
| CallReferenceGuideEnglish-GroupVisit.pdf        | Download |  |  |
| CallReferenceGuideEnglish.pdf                   | Download |  |  |
| GettingStartedBooklet.pdf                       | Download |  |  |
| ServiceList.pdf                                 | Download |  |  |
| WelcomeKitLetter.pdf                            | Download |  |  |

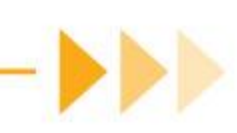

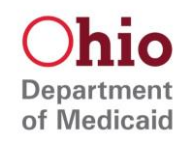

Welcome Kit Letter: Login information for Sandata EVV, Welcome Kit document summary, and contact information for questions

 Non agency providers: this is where you will see your Sandata Mobile Connect information

Ogin

ta EVV,

nt

Dear Provider:

Sandata Technologies would like to welcome you and your staff to the Ohio Department of Medicaid's (ODM)

Electronic Visit Verification (EVV) Program. Your Sandata EVV system has been set up and is now accessible for you to use by the required use date of August 5, 2019.

To access your agency's Sandata EVV account, please go to this web address:

https://evv.sandata.com/

The username and temporary password to access your agency's **Sandata EVV account** (for EVV visit review & maintenance) are:

- Agency: 267178
- Username: junit.test637@sandata.com
- Password (Temporary): X#f1bqzp

Please Note: The temporary password is only valid for 60 days. You will be required to change this temporary password the first time your agency accesses your account. After this time, the temporary password will no longer work.

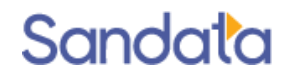

Getting Started Booklet: Login information for Sandata EVV, and how to save and view bookmarks on the internet

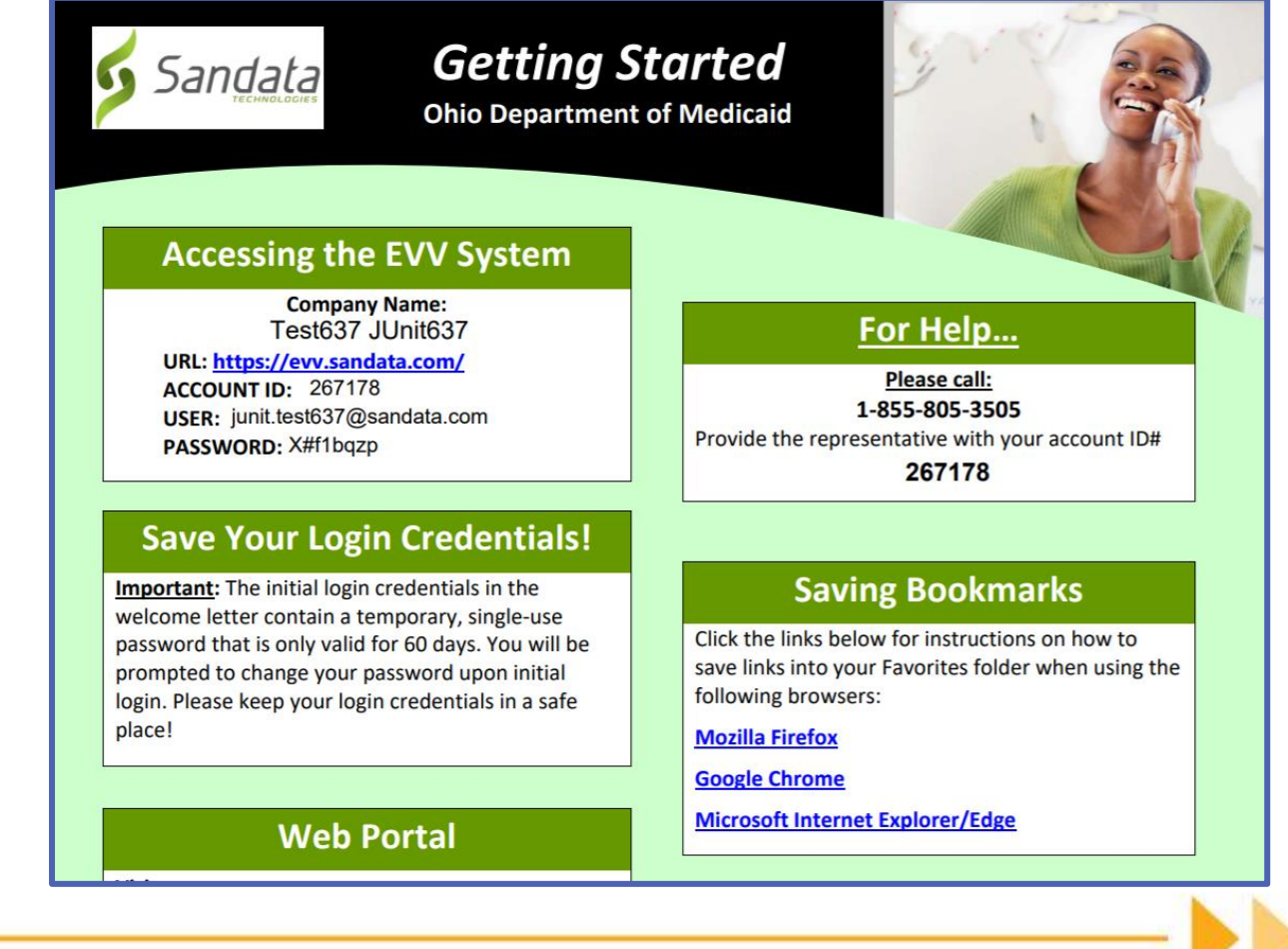

hio

Department of Medicaid

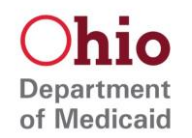

**Call Reference Guide:** Instructions for recording a visit using the telephone

- The different call reference guides are to assist with different types of visits
- Example: group visits have their own call reference guide

| Calling Instructions ST                                                                                                    | Calling Instructions                                                                                 | STX 267178                                                                                     |
|----------------------------------------------------------------------------------------------------|----------------------------------------------------------------------------------------------------|------------------------------------------------------------------------------------------------|
| Calling In: When arriving at the client's home, make sure you have the f<br>information:<br>• Your Santrax ID.<br>• Your Client's ID.                                              | Calling Out: When leav<br>information:<br>• Your Santrax II<br>• The Service ID<br>• The Client is a | ing the client's home, make sure you have the following<br>D.<br>vailable to verify the visit. |
| <ol> <li>Dial any of the toll-free numbers assigned to your agency.<br/>If you are experiencing difficulties with the first toll- free number, pl<br/>toll-free number.</li> </ol> | 9. Follow steps 1 th<br>ease use the second Santrax will s                                           | hru ④ to and then continue.                                                                    |
| ( <sup>1)</sup> Santrax will say: <b>"Welcome, please enter your Santrax ID."</b>                                                                                                  | 10. Press the (2) k                                                                                  | key to "Call Out."                                                                             |
| 2. Press the numbers of your Santrax ID on the touch tone phon                                                                                                    | Santrax will s<br>done."                                                                             | say: "Received at (TIME). Please enter first client ID or hang up if                           |

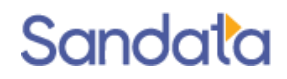

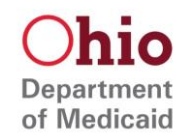

**Service List**: A list of services and associated service codes that are used with the call reference guide when recording a visit using the telephone

| Santrax<br>TELEPHONY |                           |                 |                      |                      |  |
|----------------------|---------------------------|-----------------|----------------------|----------------------|--|
|                      |                           |                 | Engl                 | ish Service List     |  |
|                      |                           |                 | С                    | ompany Name          |  |
|                      |                           | Phone Numbers   |                      |                      |  |
|                      |                           |                 |                      |                      |  |
| Service ID           | D                         | escription      | Service ID           | Description          |  |
| 101                  | SPHH Aid                  | le (G0156)      | 656                  | MyCare - LPN (T1003) |  |
| 202                  | 202 SPHH Nsg - RN (G0299) |                 | 707                  | OHCW HCA (S5125)     |  |
| 303                  | SPHH Ns                   | g - LPN (G0300) | 717                  | Passport HCA (S5125) |  |
| 404 PDN (T1000)      |                           | 757             | MyCare - HCA (S5125) |                      |  |

This list is also available on the ODM EVV homepage: https://medicaid.ohio.gov/static/Providers/EVV/Providers/TVV\_Servic e\_ID\_List\_Agency.pdf

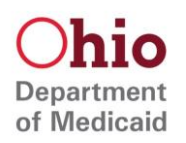

# Login to Sandata EVV: For Agency and Non-Agency

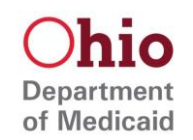

You can find your login information in the Getting Started booklet or the Welcome Kit Letter – the credentials should be the same

### **Accessing the EVV System**

Company Name: Test637 JUnit637

URL: https://evv.sandata.com/ ACCOUNT ID: 267178 USER: junit.test637@sandata.com PASSWORD: X#f1bqzp The username and temporary password to access your agency's **Sandata EVV account** (for EVV visit review & maintenance) are:

- Agency: 267178
- Username: junit.test637@sandata.com
- Password (Temporary): X#f1bqzp

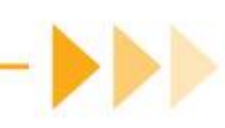

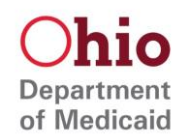

Enter <a href="https://evv.sandata.com">https://evv.sandata.com</a> in your internet browser window

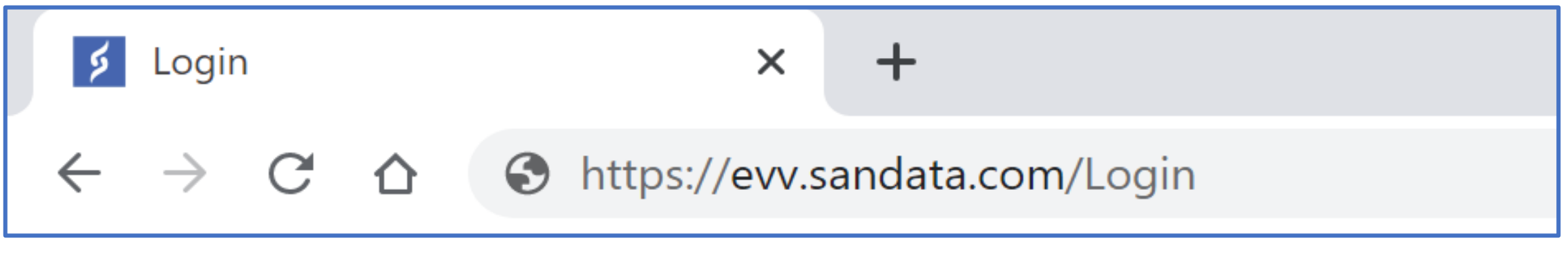

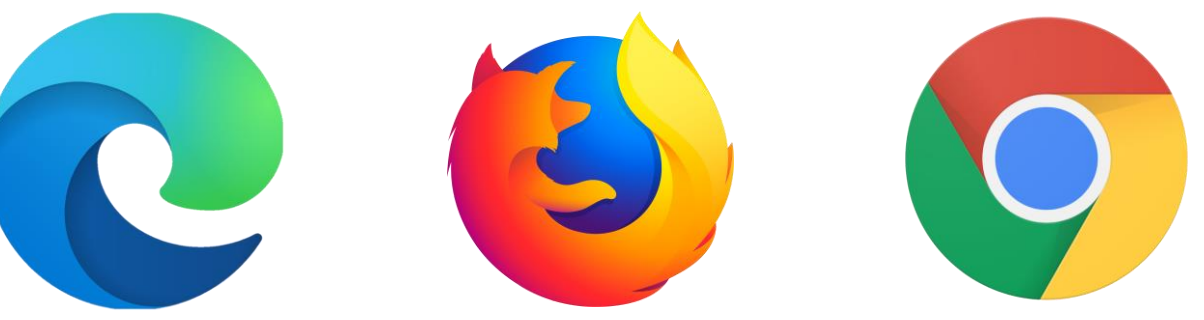

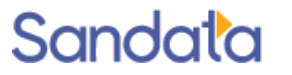

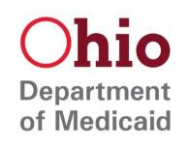

Enter the agency, username, and password

| Accessing the EVV System                              |                             |
|-------------------------------------------------------|-----------------------------|
| Company Name:<br>Test637 JUnit637                     | AGENCY<br>STX267178         |
| URL: https://evv.sandata.com/<br>ACCOUNT ID: 267178   | USERNAME *                  |
| USER: junit.test637@sandata.com<br>PASSWORD: X#f1bqzp | ▶ junit.test637@sandata.com |
|                                                       | PASSWORD *                  |
|                                                       | X#f1bqzp 💋                  |

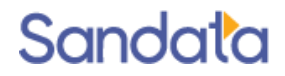

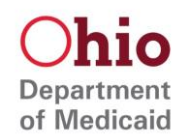

Use the "remember me" checkbox to save your agency and username fields, then click Login

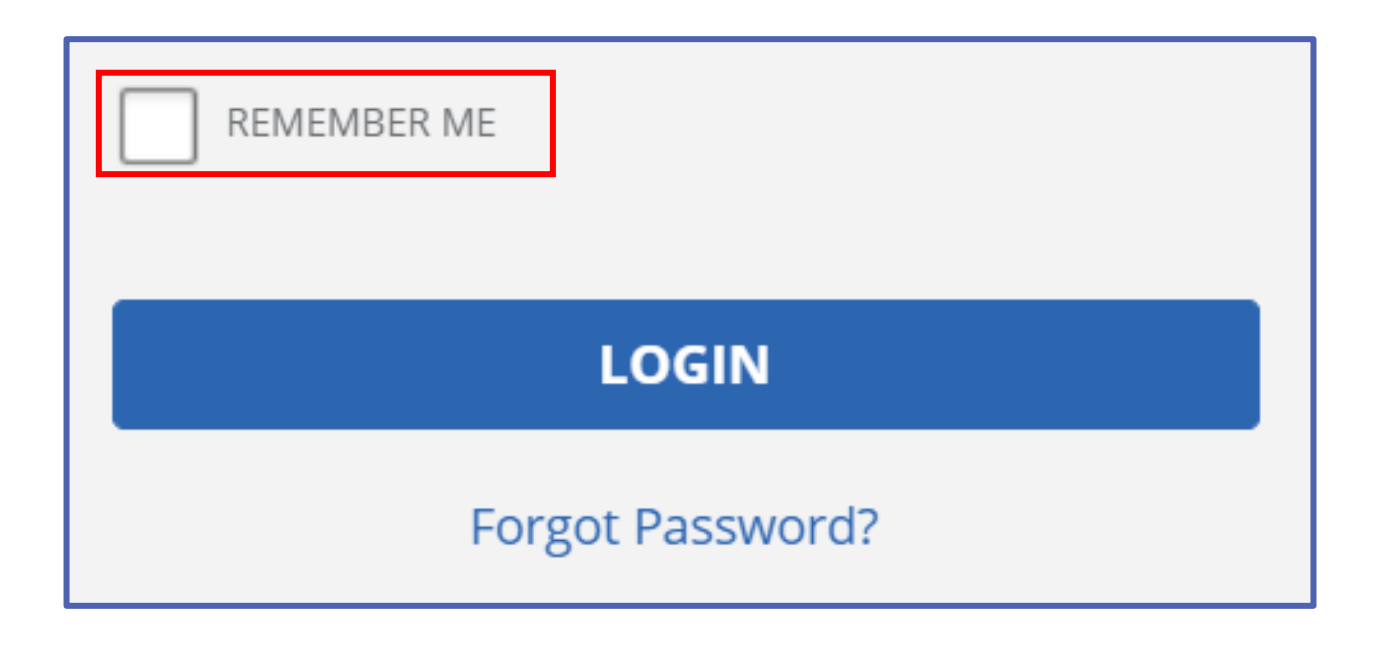

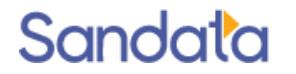

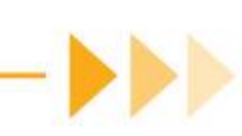
### Login to Sandata EVV

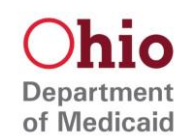

After clicking "login", you will be prompted to create a new password

| Accessing the EVV System                                                                                                    | OLD PASSWORD *                                                                                                    |   |
|----------------------------------------------------------------------------------------------------|----------------------------------------------------------------------------------------------------|---|
| Company Name:<br>Test637 JUnit637<br>URL: <u>https://evv.sandata.com/</u><br>ACCOUNT ID: 267178<br>USER: junit.test637@sandata.com<br>PASSWORD: X#f1bqzp | Enter Old Password          NEW PASSWORD *         Enter New Password         CONFIRM NEW PASSWORD *         Confirm New Password | 0 |
|                                                                                                    | Note: Password is case sensitive <b>SAVE</b>                                                                                      |   |

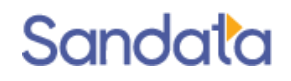

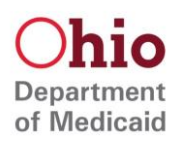

# Create Users – For Agency Providers Only

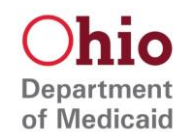

- Agency accounts can have multiple users managing visits and records in Sandata EVV
- Each user must have their own unique credentials
- Credentials are created in the Security tab of Sandata EVV

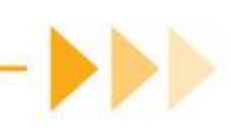

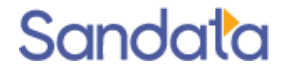

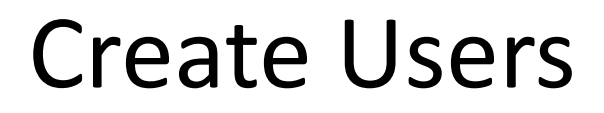

Click Security, then click Manage Users

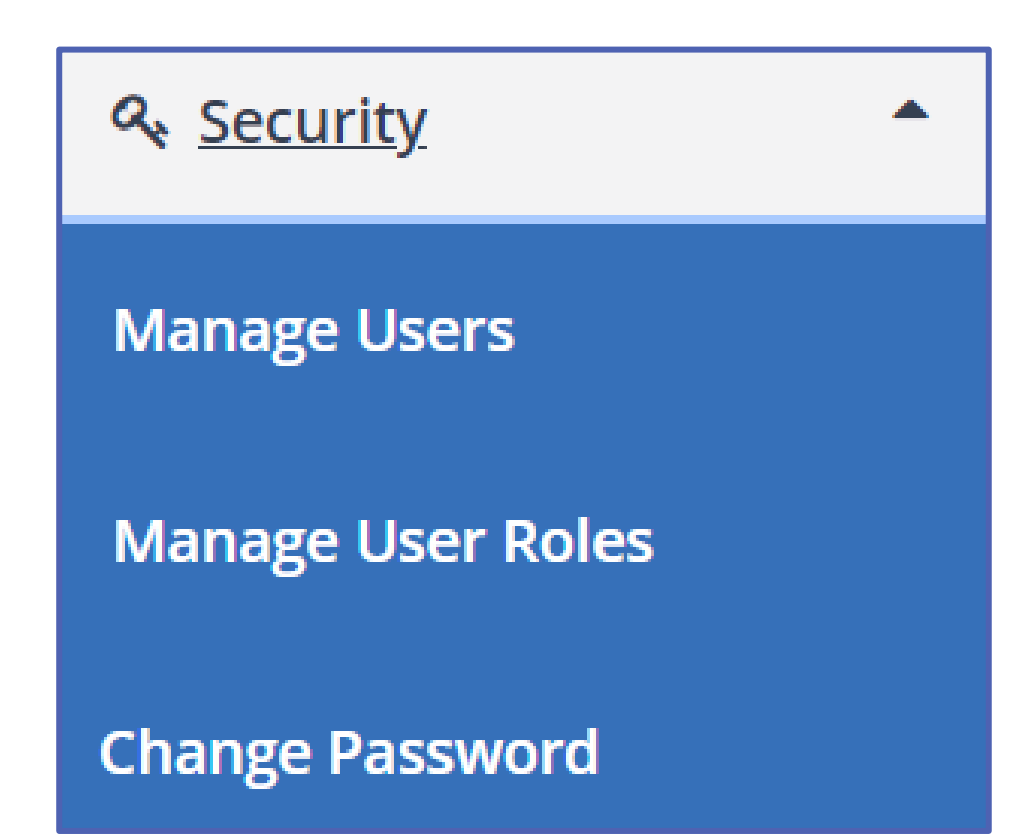

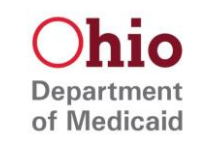

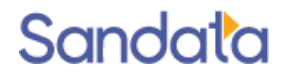

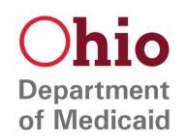

#### Click Create User

| Select a User  |                  | CREATE USER     |
|----------------|------------------|-----------------|
| USERNAME       | FIRST NAME       | LAST NAME       |
| Enter Username | Enter First Name | Enter Last Name |
| Q SEARCH CLEAR |                  |                 |

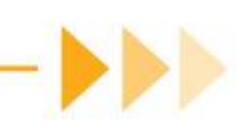

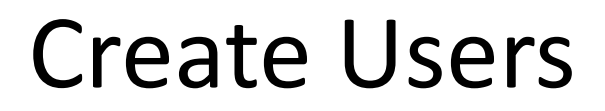

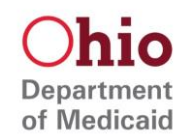

# Complete all required fields in the basic section of the record, then scroll down to the roles section

| * indicates required field |                                   |  |  |
|----------------------------|-----------------------------------|--|--|
| USERNAME/EMAIL *           | USERNAME/EMAIL CONFIRMATION *     |  |  |
| Enter Username/Email       | Enter Username/Email Confirmation |  |  |
|                            |                                   |  |  |
| LAST NAME *                | FIRST NAME *                      |  |  |
| Enter Last Name            | Enter First Name                  |  |  |
|                            |                                   |  |  |
| LOCKED                     |                                   |  |  |

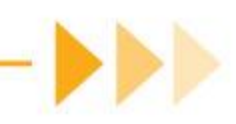

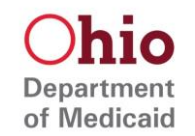

Click on a role to highlight, then use the single arrow to assign the role to the user

| AVAILABLE ROLES                                              | ASSIGNED ROLES |
|--------------------------------------------------------------|----------------|
| ASST_COOR<br>Coordinator<br>FVV_ADMIN_ROLE<br>SECURITY_ADMIN |                |

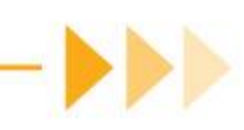

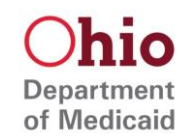

# If you are assigning the Security Administrator role, use the double arrow to assign all privileges to the user

| AVAILABLE PRIVILEGES                                                                                                    | ASSIGNED PRIVILEGES |
|----------------------------------------------------------------------------------------------------|---------------------|
| Acknowledge exception: Client Signature Exception<br>Acknowledge exception: GPS Distance Exception<br>Acknowledge exception: Service Verification Exception<br>Acknowledge exception: Unmatched Client ID / Phone<br>Acknowledge exception: Visit Verification Exception<br>Client Maintenance - Access Module<br>Client Maintenance - Add/Update Client<br>Client Maintenance - Add/Update Client Payor Informa<br>Client Maintenance - Delete Client<br>Client Maintenance - Delete Client<br>Client Maintenance - Request MVV Device<br>Client Maintenance - Update Client Name<br>Client Maintenance - Update Medicaid ID |                     |

#### All other roles can skip this section

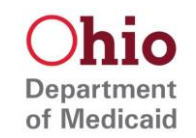

# The supervisor field is not used – click Create User at the bottom of the screen

|                         | Assign Supervisors to User |                      |
|-------------------------|----------------------------|----------------------|
| AVAILABLE SUPERVISORS * |                            | ASSIGNED SUPERVISORS |
|                         | ><br><<br>«                |                      |
|                         |                            | CREATE USER          |

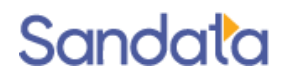

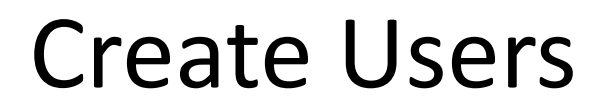

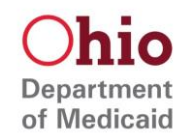

The user was successfully created, and an email has been sent to the user with login instructions for Sandata EVV

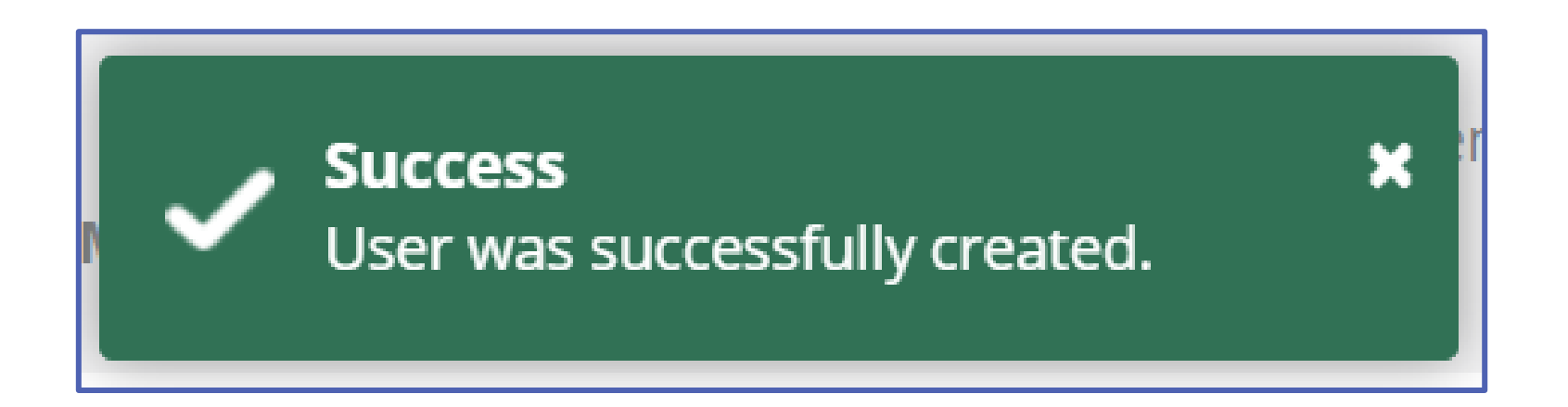

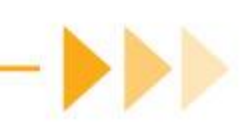

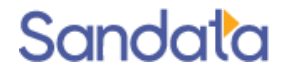

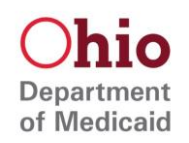

# Create Employees – For Agency Providers Only

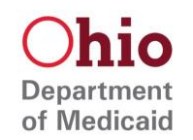

The employee record must be completed by a user, for the direct care giver to be able to:

- Sign into the Sandata Mobile Connect application
- Identify themselves during a Telephony call
- Be added to a manual visit in Sandata EVV

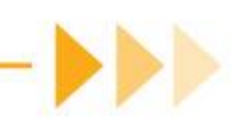

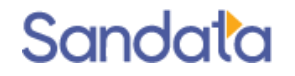

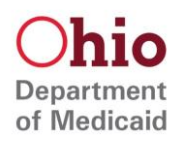

#### Login to Sandata EVV, then click **Data Entry > Employees**

| Sandata<br>Get more right from the start<br>* indicates required field | 📟 <u>Data Entry</u> |
|------------------------------------------------------------------------|---------------------|
| AGENCY STX USERNAME * Enter Username                                   | Clients             |
| PASSWORD * Enter Password                                              | Employees           |
| LOGIN                                                                  |                     |

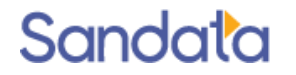

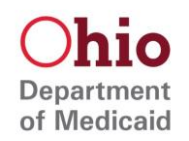

#### Click Create Employee in the upper right-hand corner of the screen

| Search Employees                                         |                                               | CREATE EMPLOYEE                  |
|----------------------------------------------------------|-----------------------------------------------|----------------------------------|
| EMPLOYEE LAST NAME Enter Employee Last Name              | EMPLOYEE FIRST NAME Enter Employee First Name | EMPLOYEE ID<br>Enter Employee ID |
| SOCIAL SECURITY # 000-00-0000<br>Enter Social Security # | STATUS<br>Active                              |                                  |
| Q SEARCH CLEAR                                           |                                               |                                  |

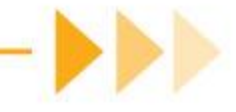

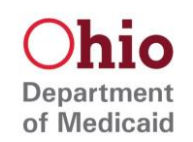

In the **Basic** section, complete all fields that are marked as required

If a field does not have an asterisk (\*), it is not necessary to complete and can be left blank

| Basic                              |      |                                    |                |
|------------------------------------|------|------------------------------------|----------------|
| * indicates required field         |      |                                    |                |
| FIRST NAME *                       | LAST | NAME *                             | MIDDLE INITIAL |
| Enter First Name                   | En   | ter Last Name                      | Enter M        |
| EMPLOYEE ID                        |      | EMPLOYEE OTHER ID                  |                |
| Enter Employee ID                  |      | Enter Employee Other ID            |                |
| SOCIAL SECURITY # * 000-00-0000    |      | SANTRAX ID                         |                |
| Enter Social Security #            |      | Enter Santrax ID                   |                |
| EMAIL ADDRESS * NOT CASE SENSITIVE |      | CONFIRMATION EMAIL ADDRESS * NOT C | ASE SENSITIVE  |
| Enter Email Address                |      | Enter Confirmation Email A         | ddress         |

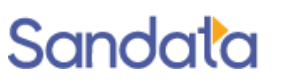

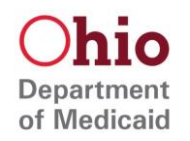

In the Employment section, check the **Mobile User** box for the employee to record a visit with SMC

 If this box is not checked, the employee cannot use the Sandata Mobile Connect, because the application will not recognize/link the email address

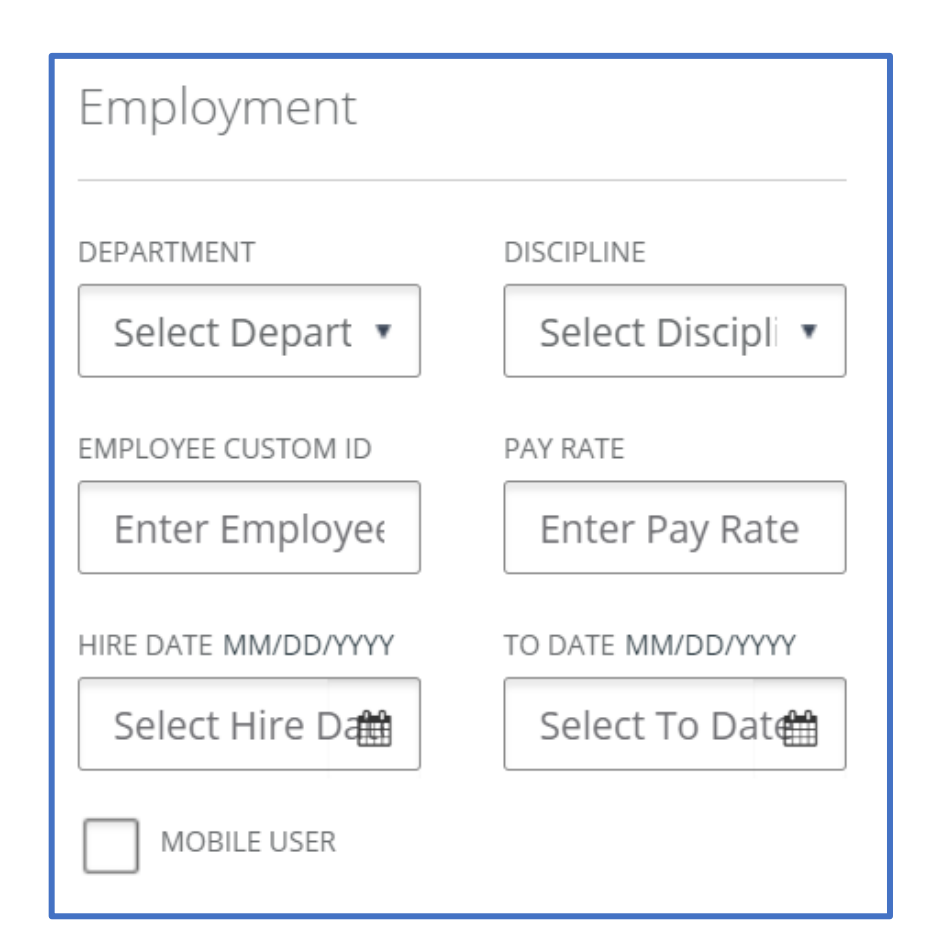

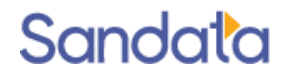

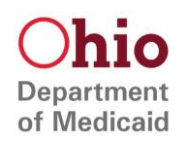

Click Save, then on the confirmation screen, click OK

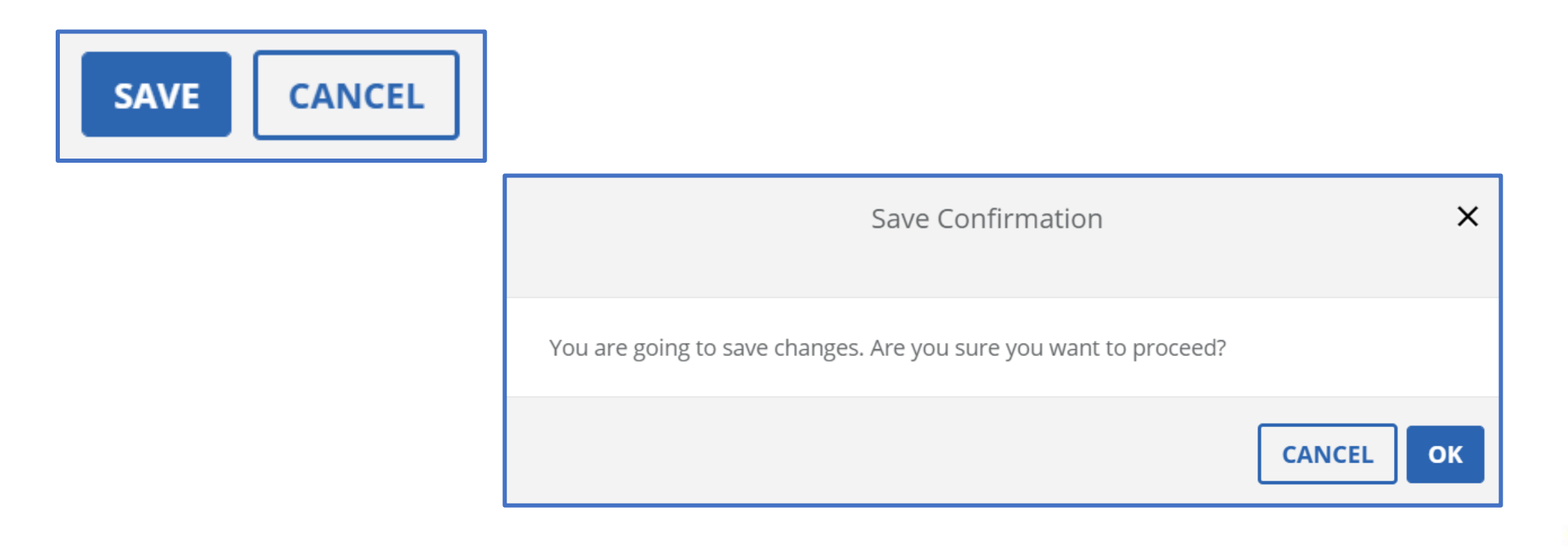

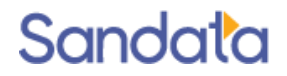

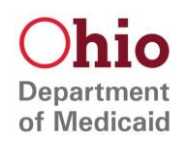

# Create Clients – For Agency and Non-Agency

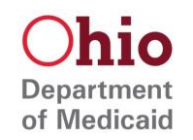

The client record must be completed first, before the individual can be:

- Searched when visits are recorded in the SMC application
- Identified during a Telephony call
- Added to a manual visit in Sandata EVV

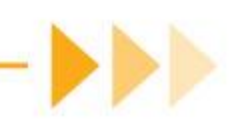

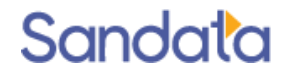

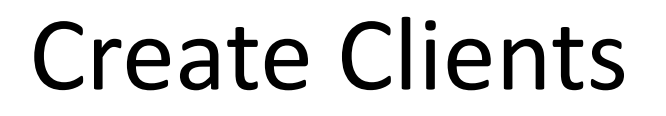

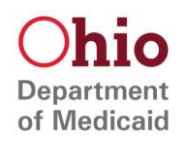

#### Login to Sandata EVV, then click **Data Entry > Clients**

| * indicates required field | 📼 <u>Data Entry</u> |
|----------------------------|---------------------|
| AGENCY                     |                     |
| STX                        |                     |
| USERNAME *                 | Clients             |
| Enter Username             |                     |
| PASSWORD *                 |                     |
| Enter Password 💿           | Employees           |
|                            | Employees           |

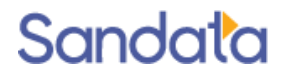

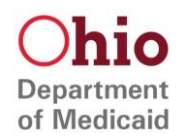

#### Click Create Client in the upper right-hand corner of the screen

| Search Clients           |                         | CREATE CLIENT   |
|--------------------------|-------------------------|-----------------|
| CLIENT LAST NAME         | CLIENT FIRST NAME       | CLIENT ID       |
| Enter Client Last Name   | Enter Client First Name | Enter Client ID |
| CLIENT MEDICAID ID       | STATUS                  |                 |
| Enter Client Medicaid ID | Active •                |                 |
|                          |                         |                 |
| Q SEARCH CLEAR           |                         |                 |

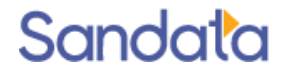

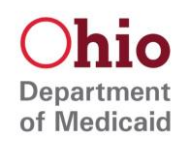

In the Basic section, complete all fields that are marked as required

If a field does not have an asterisk (\*), it is not necessary to complete and can be left blank

|   | Basic                         |                   |                           |  |  |  |  |
|---|-------------------------------|-------------------|---------------------------|--|--|--|--|
| 4 | * indicates required field    |                   |                           |  |  |  |  |
|   | FIRST NAME *                  | LAST NAME *       | MIDDLE INITIAL            |  |  |  |  |
|   | Enter First Name              | Enter Last Name   | Enter Middle Initial      |  |  |  |  |
|   | CLIENT ID *                   | MEDICAID ID *     | ALTERNATE MEDICAID ID     |  |  |  |  |
|   | Enter Client ID               | Enter Medicaid ID | Enter Alternate Medicaid  |  |  |  |  |
|   | CLIENT OTHER ID               | SUPERVISOR        | GENDER                    |  |  |  |  |
|   | Enter Client Other ID         | All               | Select Gender 🔹           |  |  |  |  |
|   | LANGUAGE PREFERENCE *         | TIME ZONE         | EMAIL ADDRESS             |  |  |  |  |
|   | English •                     | US/Eastern •      | Enter Client Email Addre: |  |  |  |  |
|   | SOCIAL SECURITY # 000-00-0000 |                   |                           |  |  |  |  |
|   | Enter Social Security #       | NEWBORN           |                           |  |  |  |  |

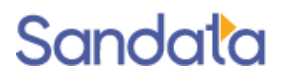

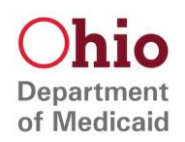

#### In the Client Payer section, click Add New

| Client Payer |                |         |
|--------------|----------------|---------|
| Add New      |                | History |
|              | No Data Found! |         |
|              |                |         |

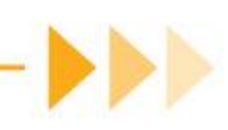

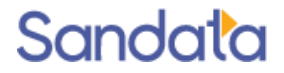

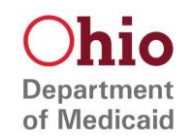

Select the payer, program, and service for the client, select the start date, click **ADD**, then click the (x) to close out the payer popup

- Click <u>here</u> for a full list of EVV services
- If the Medicaid ID is pending and the individual has a PIMS ID, enter the PIMS ID in the Client Payer ID field – click <u>here</u> for

video instructions

| CLIENT NAME<br>None        | CLIENT ID # | MEDICAID ID #         | CLIDED/ | (160D              |           |
|----------------------------|-------------|-----------------------|---------|--------------------|-----------|
| None                       |             |                       | JOFLK   | ERVISOR            |           |
|                            | None        | None                  | None    |                    |           |
|                            |             |                       |         |                    |           |
| * indicates required field |             |                       |         |                    |           |
| PAYER *                    | P           | ROGRAM *              |         | SERVICE *          |           |
| Select Payer               | •           | Select Program        | *       | Select Service     | *         |
| CLIENT PAYER ID            | F           | ROM DATE * MM/DD/YYYY |         | TO DATE MM/DD/YYYY |           |
| Enter Client Payer Id      |             | Select From Date      | Ê       | Select To Date     | <b>**</b> |
|                            |             |                       |         | CANCEL             | ADD       |

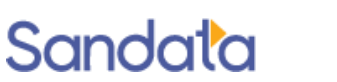

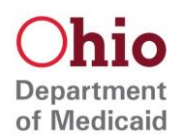

Note: each unique payer, program, and service combination must be added to the client record (for example, if a client receives LPN and RN services)

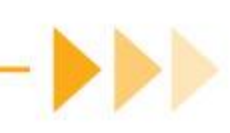

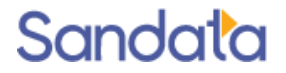

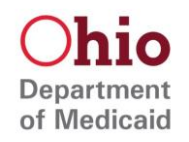

Use the Add New button, or use the copy icon to copy the current details

• The copy function can be helpful if only the services are different

| Client Payer                                                 |            |                    |       |              |                      |         |
|--------------------------------------------------------------|------------|--------------------|-------|--------------|----------------------|---------|
| Add New                                                      |            |                    |       |              |                      | History |
| FROM<br>DATE                                                 | TO<br>DATE | CLIENT<br>PAYER ID | PAYER | PROGRAM      | SERVICE              | ACTIONS |
| 08/01/2021                                                   |            |                    | ODM   | SP           | SPHH Aide<br>(G0156) | ∕ ₽     |
| Showing 1 to 1 of 1 entries <a></a> < < <i> &lt; <i></i></i> |            |                    |       | <u>1</u> > » |                      |         |

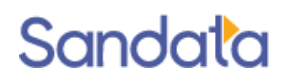

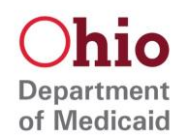

Add the client's primary address(es), where services are typically provided

• To enter more than one address, click View/Add Additional Addresses and select the appropriate address type

| Primary Address               |                  |          |                       |  |  |  |
|-------------------------------|------------------|----------|-----------------------|--|--|--|
| * indicates required field    |                  |          |                       |  |  |  |
| ADDRESS TYPE *                | ADDRESS LINE 1 * |          | ADDRESS LINE 2        |  |  |  |
| Select Address Type 🔹 Enter A |                  | s Line 1 | Enter Address Line 2  |  |  |  |
| CITY *                        | COUNTY           | STATE *  | ZIP CODE * 00000-0000 |  |  |  |
| Enter City                    | Enter County     | Select 🔹 | Enter Zip Code        |  |  |  |
| View/Add Additional Address   |                  |          |                       |  |  |  |

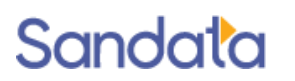

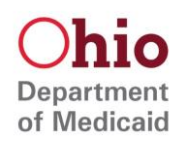

Click Save, then on the confirmation screen, click OK

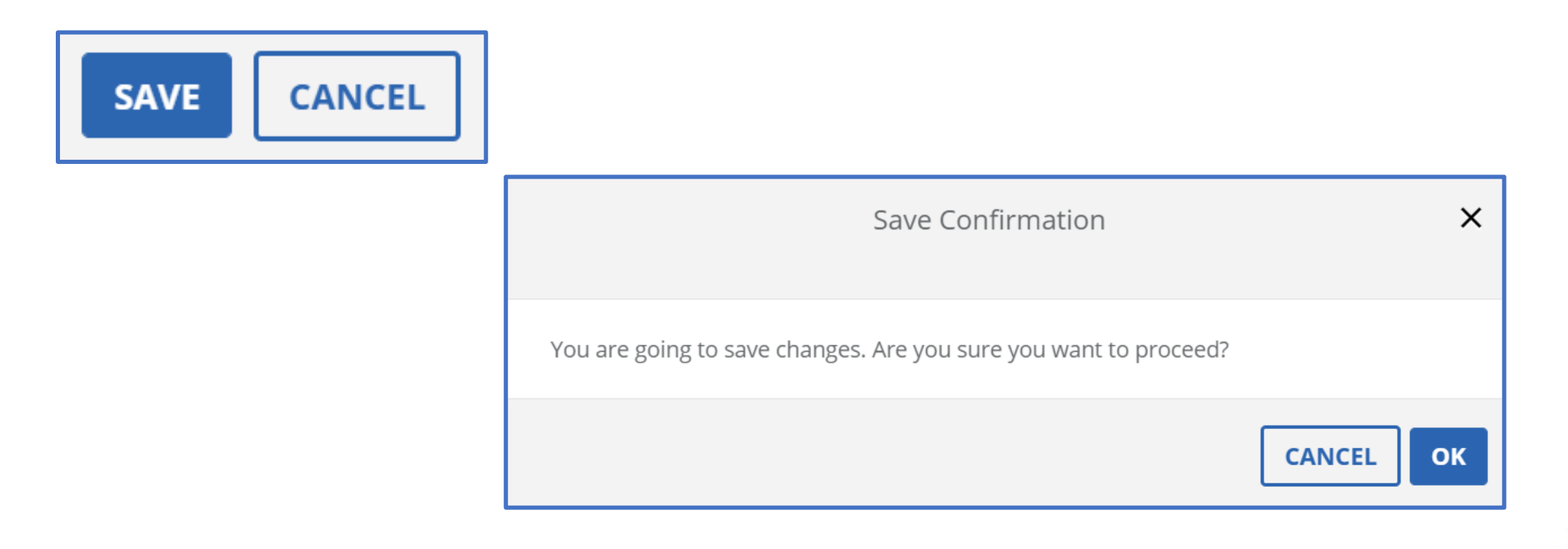

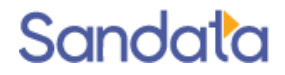

# Now you are ready to log your visits!

When logging a visit with Sandata Mobile Connect, you will need:

- Your Company ID (2- XXXXX)
- Your username/email address
- Your password
- The Client ID or Client Medicaid ID

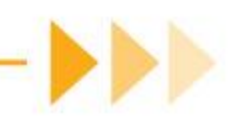

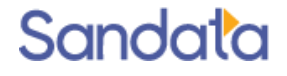

# Now you are ready to log your visits!

When logging a visit with Telephony, you will need:

- The phone number from your Call Reference Guide
- Your employee Santrax ID
- The Client ID or Client Medicaid ID
- The service ID, for the call out process

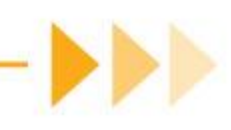

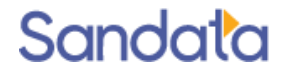

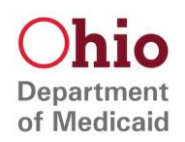

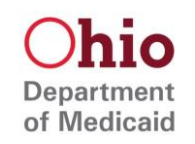

Agency Provider Resources

- Agency EVV Training Manual https://medicaid.ohio.gov/static/Providers/EVV/Trainng/Pha se3-Agency-Guide.pdf
- Agency EVV Video Library https://fast.wistia.net/embed/channel/vkywg2l6bp

\*Please note: The videos in the EVV Video Libraries do not meet the training requirement for the EVV program. If you have a question about how to meet the training requirement, please reach out to the EVV Provider Hotline at 855-805-3505, or email <u>ODMCustomerCareEmail@sandata.com</u>

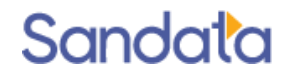

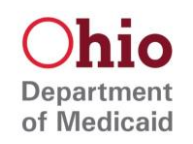

Non-Agency Provider Resources

- Non-Agency EVV Training Manual https://medicaid.ohio.gov/static/Providers/EVV/Trainng/P hase3-Non-Agency-Guide.pdf
- Non-Agency EVV Video Library
   <a href="https://fast.wistia.net/embed/channel/qkz324kz0p">https://fast.wistia.net/embed/channel/qkz324kz0p</a>

\*Please note: The videos in the EVV Video Libraries do not meet the training requirement for the EVV program. If you have a question about how to meet the training requirement, please reach out to the EVV Provider Hotline at 855-805-3505, or email <u>ODMCustomerCareEmail@sandata.com</u>

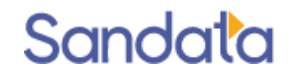

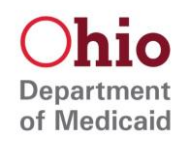

Provider 1-1 Session with Sandata Trainer

• <u>https://go.oncehub.com/ODMEVVHelp</u>

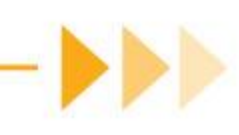

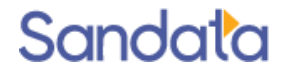

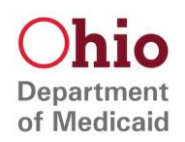

# Questions

# **Reach Out with Questions**

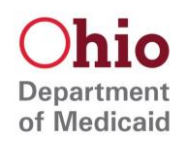

#### EVV Provider Hotline:

For help with a device or the EVV Portal, call 855-805-3505 or email ODMCustomerCareEmail@sandata.com

Hours of Operation:

- Mon-Fri, 7am-8pm
- Sat-Sun, 9am-5pm

#### ODM EVV Team:

For general EVV questions, email <u>ODMEVV@Sandata.com</u> or leave a voicemail at 614-705-1082

#### ODM Provider Assistance Hotline:

For help with changing contact information in MITS or claims questions call 800-686-1516